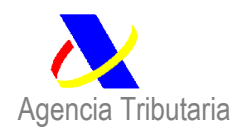

# AYUDA PARA LA APORTACIÓN DE DOCUMENTACIÓN A UNA DECLARACIÓN DE IMPORTACIÓN

ACCEDER A LA WEB DE LA AGENCIA (haga click en el siguiente enlace Agencia Tributaria: Inicio )

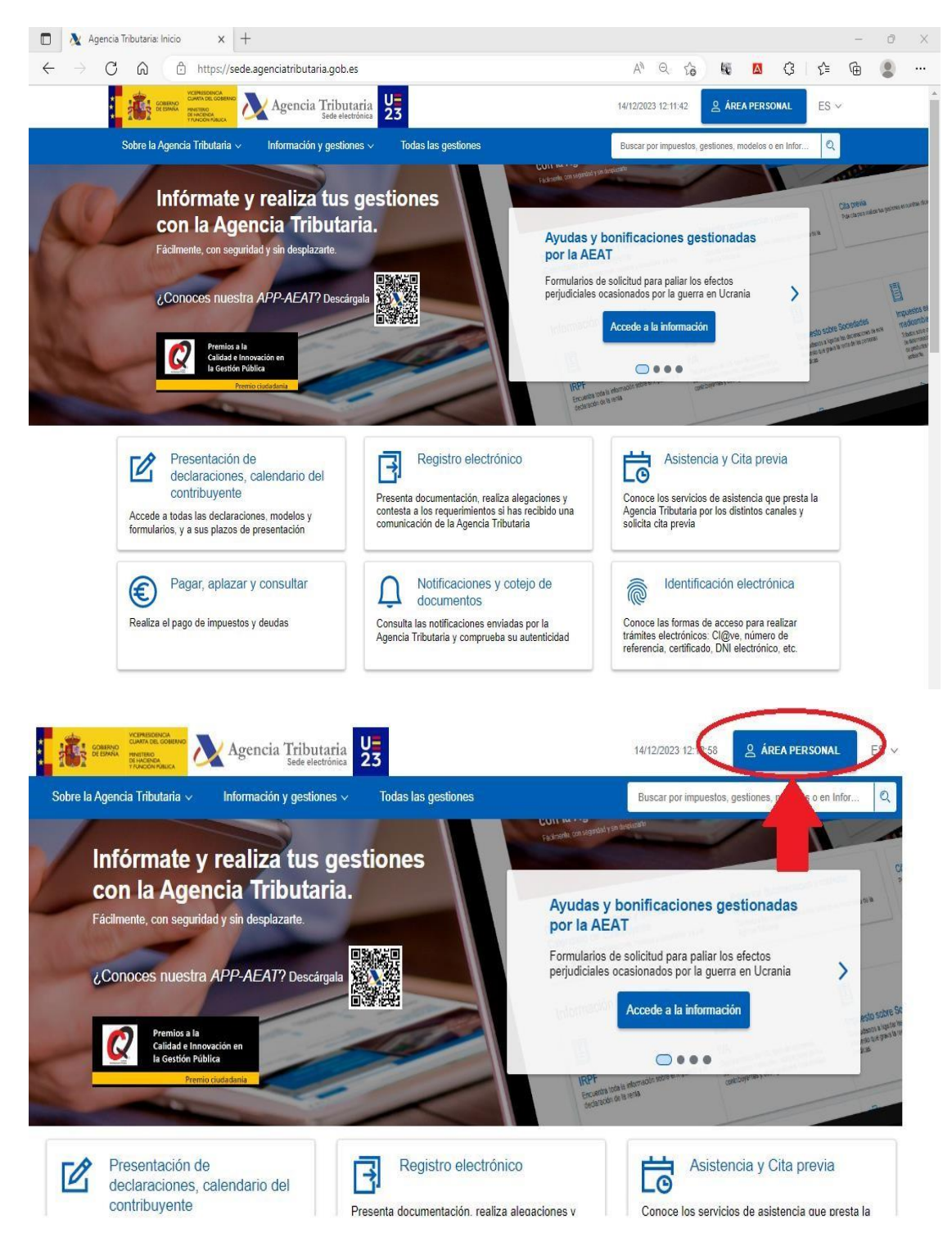

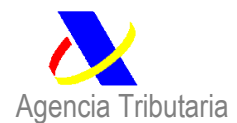

## Mi área personal

#### Mis datos censales

Este apartado permite el acceso, mediante DNI electrónico, certificado electrónico válido o Cl@ve PIN, a los datos censales del usuario que figuran en los archivos de la Agencia Tributaria.

#### Mis notificaciones

En este apartado podrás acceder a la consulta de tus comunicaciones y notificaciones utilizando alguno de los tipos de acceso requerido en cada caso.

#### Mis expedientes

Podras conocer el estado de tramitación de tus expedientes correspondientes a los procedimientos cuya tramitación se haya iniciado con posterioridad a 1-1-2010, así como realizar los trámites y las consultas previstas. Será necesario disponer de DNI electrónico, certificado electrónico válido o Cl@ve PIN.

#### Mis documentos pendientes de firma

Nuevo servicio para la firma de documentos por parte de contribuyentes desde la sede electrónica de la Agencia Tributaria.

Elegir el modo de IDENTIFICACIÓN DIGITAL correspondiente para cada contribuyente:

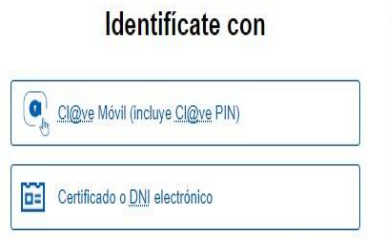

¿Tienes dudas? visita la ayuda de identificación electrónica 🖸

¿Qué es Cl@ve Móvil?

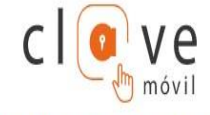

<u>Cl@ve</u> Móvil es el nuevo sistema de acceso electrónico a los servicios públicos que permite al ciudadano autenticarse en el trámite que esté realizando utilizando la APP <u>Cl@ve</u>, simplemente escaneando un código QR o confirmando la petición de autenticación que le llegará a la APP <u>Cl@ve</u>.

Además, si usted es usuario de Cl@ve PIN también puede obtener su PIN accediendo a través de Cl@ve Móvil sin utilizar la APP <u>Cl@ve</u>.

Para hacer uso de los servicios de esta aplicación móvil es necesario estar registrado en el sistema Cl@ve. C

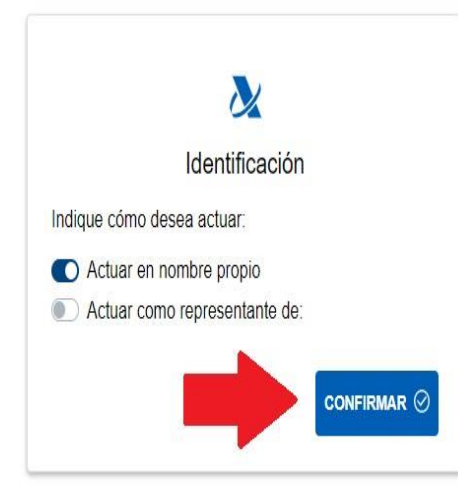

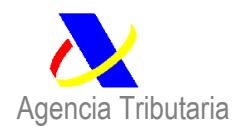

Departamento de Aduanas e Impuestos Especiales

## Mis Expedientes

| Perso          | ona consultada: 89890001K - CERTIFICADO UNO TEL                                                                           | EMATICAS Mis datos censales                                                |
|----------------|----------------------------------------------------------------------------------------------------|----------------------------------------------------------------------------|
| <u>Fodos</u>   | En tramitación Buscar expediente Ayuda                                                                                    |                                                                            |
| Desple<br>Expe | legar <u>Contraer</u> <u>Actualizar</u><br>edientes (964)                                                                 |                                                                            |
|                | Impuestos, tasas y prestaciones patrimoniales (138)<br>Aduanas (479)                                                      |                                                                            |
|                | Presentación de declaraciones sumarias y manifies<br>Presentación y despacho de declaraciones (177)                       | t <u>os de carga</u> ( <u>287</u> )                                        |
|                | ► <u>Importación (52)</u><br>► <u>Exportación (84)</u><br>► <u>Vinculación a depósito (3)</u><br>►Tránsito (6)            |                                                                            |
|                | <ul> <li>Declaración de Bajo Valor. Franquicia arancela</li> <li>Documento electrónico de reembolso de IVA vis</li> </ul> | ria y exención IVA por envíos sin valor estimable (5)<br>ajeros (DER) (27) |
|                | ► <u>Autorizaciones (revocaciones y suspensiones) y Ce</u> ► <u>Información y asistencia</u> (6)                          | <u>nsos (9)</u>                                                            |
|                | Censos, NIF y domicilio fiscal (4)<br>Certificados (25)                                                                   |                                                                            |

### Seleccione el Número de DUA respecto del que quiera aportar la documentación:

| Persona consultada.                                                                                                    | -                                                                                    | Mis datos censales                                                                |                                                                                  |                                                         |                         |                 |
|----------------------------------------------------------------------------------------------------|--------------------------------------------------------------------------------------|-----------------------------------------------------------------------------------|----------------------------------------------------------------------------------|---------------------------------------------------------|-------------------------|-----------------|
| Todos En tramitación Bu                                                                                                    | uscar expediente Ayu                                                                 | da                                                                                |                                                                                  |                                                         |                         |                 |
| Desplegar Contraer Actu:<br>VExpedientes (964)<br>Impuestos, tasas y pre-<br>VAduanas (479)<br>Presentación de d<br>VPresentación y de | alizar<br>staciones patrimoniales<br>eclaraciones sumarias<br>spacho de declaracione | ( <u>138)</u><br>y <u>manifiestos de carga</u> ( <u>287</u> )<br>( <u>s</u> (177) |                                                                                  |                                                         |                         |                 |
| ▼ <u>importacion</u>                                                                                                    | ( <u>52)</u>                                                                         |                                                                                   |                                                                                  |                                                         | 52 expedientes          | <u>Exportar</u> |
|                                                                                                    |                                                                                      |                                                                                   |                                                                                  |                                                         |                         |                 |
|                                                                                                    | Fecha/Periodo                                                                        | Procedimiento                                                                     | Estado de<br>tramitación                                                         | Fecha última<br>actuación 🔻                             | Expedie                 | nte             |
|                                                                                                    | Fecha/Período<br>Multiperiodo                                                        | Procedimiento<br>Importación                                                      | Estado de<br>tramitación<br>Pendiente de<br>despacho                             | Fecha última<br>actuación •<br>09/03/2012               | Expedie<br>12ES         |                 |
|                                                                                                    | Fecha/Periodo<br>Multiperiodo<br>Multiperiodo                                        | Procedimiento<br>Importación<br>Importación                                       | Estado de<br>tramitación<br>Pendiente de<br>despacho<br>Pendiente de<br>despacho | Fecha última<br>actuación •<br>09/03/2012<br>15/06/2012 | Expedie<br>12ES<br>12ES | 436<br>170      |

ENTRE LAS OPCIONES DE MENÚ, ELIJA LA DE CONSULTA DE DUA DE IMPORTACIÓN:

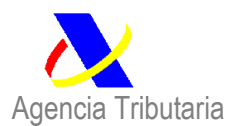

Estado de tramitación Pendiente de despacho Servicios Disponibles Consulta de documentos electrónicos 🗵

Consulta del D.U.A. de Importación 🛛

Fecha de Admisión: 08-01-2024

### UNA VEZ ESTÉ EN EL DETALLE DEL DUA, ELJA LA OPCIÓN DE AGREGAR ANEXO:

| CONSULTA DEL D.U.A. DE IMPORTACIÓN 24 ES                                                                     |                |  |  |  |  |  |
|----------------------------------------------------------------------------------------------------|----------------|--|--|--|--|--|
| Acciones sobre el DUA Agregar Anexo Solicitar Despacho Imprimir                                              |                |  |  |  |  |  |
| Datos del DUA Datos Contables Datos de Gestión Relación de Importaciones                                     |                |  |  |  |  |  |
| Consultas relacionadas VUA Mis Expedientes                                                                   |                |  |  |  |  |  |
|                                                                                                    |                |  |  |  |  |  |
| samario                                                                                                    |                |  |  |  |  |  |
| Sumario DatosGestión DatosContables TributosCalculados GarantiasActivas Requerimientos Correos Enviados SLID | <u>VerTodo</u> |  |  |  |  |  |
|                                                                                                    |                |  |  |  |  |  |
| D.0.A. 24 L3 (                                                                                               |                |  |  |  |  |  |

SELECCIONE LOS ARCHIVOS A ANEXAR CON LA OPCIÓN DE ANADIR FICHERO (TANTOS COMO SEAN NECESARIOS). UNA VEZ CARGADOS, SE FIRMA PARA ENVIAR:

| IMPORTACIÓN. ANEXO DE FICHEROS PARA EL DOCUMENTO 23ES00999930009887 |      |                                  |                                          |             |                 |
|---------------------------------------------------------------------|------|----------------------------------|------------------------------------------|-------------|-----------------|
| Nombre del<br>Fichero                                               | Tipo | <u>Tamaño</u><br>( <u>Bytes)</u> | Huella electrónica (SHA-1)               | Descripción | <u>Eliminar</u> |
| 2024-01-19<br>13_02_52-<br>Clipboard.png                            | PNG  | 156559                           | 0EB98723A1B740CEF0BE5871A4DA7BFF8282632E |             | <u>Eliminar</u> |
|                                                                     |      |                                  | Firmar Enviar                            |             |                 |

El sistema certifica la recepción de la documentación aportada mostrando un código seguro de verificación:

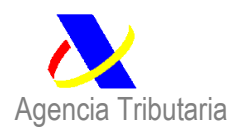

| IMPORTACIÓN. ANEXO DE FICHER            | OS PARA EL DOCUI | MENTO 24E S00  |                                          |                  |             |
|-----------------------------------------|------------------|----------------|------------------------------------------|------------------|-------------|
| El Código Seguro de Verificación es 4W4 |                  |                |                                          |                  |             |
| Nombre del Fichero                      | Lipo             | Tamaño (Bytes) | Huella electrónica (SHA-1)               | CSV              | Descripción |
| ejemplo.txt                             | TXT              | 147 (          | 06CAA8A962A9529F0249229D923B0BE2A9EC51DF | AHNZFJMYWXMYEPXY | documento   |
|                                         |                  |                |                                          |                  |             |
|                                         |                  |                |                                          |                  |             |
|                                         |                  |                |                                          |                  |             |

# POR ÚLTIMO, ES NECESARIO VOLVER AL DETALLE (PANTALLA DE CONSULTA) Y MARCAR LA OPCIÓN "SOLICITUD DE DESPACHO"

| CONSULTA DEL D.U.A. DE IMPORTACIÓN 24 ES 00                                                                          |
|----------------------------------------------------------------------------------------------------|
| Acciones sobre el DUA Agregar Anexe Solicitar Despacho Imprimir                                                      |
| Datos del DUA Datos Contables Datos de Gestión Relación de Importaciones                                             |
| Consultas relacionadas VUA <u>Mis Expedientes</u>                                                                    |
|                                                                                                    |
| Sumario                                                                                                    |
| Sumario DatosGestión DatosContables TributosCalculados GarantiasActivas Requerimientos Correos Enviados SLID VerTodo |
| D.U.A.: <u>24 ES 009</u>                                                                                             |
| Nº de Partidas: 1                                                                                                    |
| Fecha de Admisión: 08-01-2024                                                                                        |